#### AWP Training Manual Section 2 (Rev. 03-20-2024)

## Section 2: How to Navigate \*LIMs and Enter Test Results

Applicable Roles:

- 1. Materials Regional Coordinators
- 2. District Materials Sup. & Office Coord.
- 3. District Lab Technician

\*Note LIMS is not the SiteManager Application, but the AWP Equivalent.

Once a Sample Record has been started, the Test Result information is Entered and Reviewed and then the Sample Record is Authorized.

**NOTE:** District Lab Technicians can **NOT** Authorize Sample Records.

## 2-1 LOCATE SAMPLE RECORDS IN ORDER TO ENTER TEST RESULTS

Go to the Home Page.

Click on Enter Test Results.

| Home   Previous   My Pages   WVDOT Dev Site                                                                                                    | Actions Help Log                         |
|----------------------------------------------------------------------------------------------------|------------------------------------------|
| In this page:         Construction         Materials         Materials         Worksheets         Materials         Reference         Data           PROJECT         Materials         Regional         Coordinators         User         (Materials) | System Administration                    |
| ✓ Materials                                                                                                    | ✓ Construction                           |
| Daily Source Reports                                                                                                    | Change Order                             |
| Mix Design                                                                                                    | Contract Administration                  |
| Sample Records                                                                                                    | Contract Progress                        |
| v Matarials Potaroneo Data                                                                                                    | Contract Specific Authorities            |
|                                                                                                    | Contract Time                            |
| Code lables                                                                                                    | Contract Vendor Assets                   |
| Destination Labs                                                                                                    | Daily Work Reports                       |
| Facilities                                                                                                    | Daily Work Reports by Contract           |
|                                                                                                    | Payment Estimate Accounting              |
| Items                                                                                                    | Payment Estimate Approval Decisions      |
| Lab                                                                                                    | Payment Estimates                        |
| Material Categories                                                                                                    | A Matariala Warkshoota                   |
| Materials                                                                                                    | <ul> <li>Materials worksheets</li> </ul> |
| Person Qualifications                                                                                                    | Enter Test Results                       |
| Product Group                                                                                                    | Maintain Test Queue                      |

This takes you to the Enter Test Results Page.

(2-1)

Section 2 (Page 1 of 6)

(2-3)

### 2-2 OPEN THE AGENCY VIEW

In the Search Box, Enter the Lab Reference Number or the Sample ID Number.

Press Enter.

**NOTE:** If you aren't sure of the Lab Reference Number or the Sample ID Number, you can look through the list of Sample Records to find the Sample Record you are looking for.

| ✓ Sample Record Tests | 5           |                       |                         |                       |                   |                         |                 |                    | Save 🗸 🗸         | ?     |
|-----------------------|-------------|-----------------------|-------------------------|-----------------------|-------------------|-------------------------|-----------------|--------------------|------------------|-------|
| ✓ Tests               |             |                       |                         |                       |                   |                         |                 |                    |                  |       |
| Q C423456             | 8           | Received Date Sort    | Showing 3 of 3          | Lab Unit<br>Q Begin t | yping to search o | or pi                   |                 | 0 added 0 marked f | or deletion 0 ch | anged |
| Sample ID *           | Lab Ref Num | Lab Control Number    | Test Description        |                       | Test Number *     | Planned Test Start Date | Test Start Date | Test Status        | Priority         |       |
| GDrak20240214093851   | C423456     | CNGDrak20240214093851 | PCC - QC - Slump & Ai   | r                     | 1.0               |                         |                 | 10 - Test in Queue |                  |       |
| GDrak20240123013036   | C423456     | CNGDrak20240123013036 | PCC - Yield & Unit Weig | ght                   | 1.0               |                         |                 | 10 - Test in Queue |                  | -     |
| GDrak20240123013036   | C423456     | CNGDrak20240123013036 | PCC - QC - Slump & Ai   | r                     | 1.0               |                         |                 | 10 - Test in Queue |                  | -     |
|                       |             |                       |                         |                       |                   |                         |                 | (2-2)              |                  |       |

Click on the  $\mathbf{\nabla}$  (on the right) of the Line with the Sample Record you are working on.

A Box appears, click on Views.

**NOTE:** Ignore the **Retests Section** (This is only used for Samples that are Rejected and sent back to the Lab).

| =n | ter Test Results    |             |                       |                        |           |                  |            |                         |   |   |                    |     |
|----|---------------------|-------------|-----------------------|------------------------|-----------|------------------|------------|-------------------------|---|---|--------------------|-----|
| ~  | Sample Record Test  | S           |                       |                        |           |                  |            |                         |   |   | Save               | - ? |
| ~  | Tests               |             |                       |                        |           |                  |            |                         |   |   |                    |     |
|    |                     |             |                       |                        | Lab Unit  |                  |            |                         |   |   |                    |     |
| Q  | C4234226            | 2           | Received Date Sort -  | Showing 2 of 2         | Q Begin   | typing to search | or pi      |                         |   |   |                    |     |
|    |                     |             |                       |                        |           |                  |            |                         | ø | 5 |                    | ged |
|    | Sample ID *         | Lab Ref Num | Lab Control Number    | Test Description       |           | Test Number *    | Planned Te | <sub>st Sta</sub> Tasks | 4 |   |                    |     |
|    | MHedr20231107091317 | C4234226-L  | CNJStan20230920040333 | Compressive Strength - | Cylinders | 1.0              | 12/04/2023 | Views                   |   |   |                    |     |
|    | MHedr20231107091047 | C4234226-F  | CNJStan20230920040333 | PCC - QC - Slump & Air |           | 1.0              | 0          |                         |   |   | 10 - Test in Queue | -   |
|    | €                   |             |                       |                        |           |                  |            |                         |   |   |                    | ÷.  |
|    |                     |             |                       |                        |           |                  |            |                         |   |   |                    |     |

Click on the Test Description, (in this example: PCC Field Tests: Air, Slump, Temp V2.0.)

Section 2 (Page 2 of 6)

| En | ter Test Results                        |             |                       |                      |             |                     |                    |           |            |              |                 |           |     |
|----|-----------------------------------------|-------------|-----------------------|----------------------|-------------|---------------------|--------------------|-----------|------------|--------------|-----------------|-----------|-----|
| ~  | <ul> <li>Sample Record Tests</li> </ul> |             |                       |                      |             |                     |                    |           |            |              | S               | ave 🗸 🗸 ( | ?   |
| ~  | Tests                                   |             |                       |                      |             |                     |                    | 🂎 💼       | 00         | <del>5</del> |                 |           |     |
|    |                                         |             |                       |                      | Lab Unit    |                     |                    | Tasks     |            |              |                 |           |     |
| Q  | C4234226                                | _           | Received Date Sort -  | Showing 2 of 2       | Q Begin     | typing to search o  | IT DI              | Views     |            |              |                 |           |     |
|    |                                         |             |                       |                      | C Dogin     | typing to obtaining | ·····              | Reference | e Specific | ations       |                 |           |     |
|    |                                         |             |                       |                      |             |                     |                    | Open      |            |              |                 |           | ged |
| _  | Sample ID *                             | Lab Ref Num | Lab Control Number    | Test Description     |             | Test Number *       | 🖋 Planned Test Sta | PCC Fiel  | d Tests: A | ir, Slump,   | Temp V2.0       |           | -   |
| U  | MHedr20231107091317                     | C4234226-L  | CNJStan20230920040333 | Compressive Strength | - Cylinders | 1.0                 | 12/04/2023         | Testers   |            |              |                 |           |     |
|    | MHedr20231107091047                     | C4234226-F  | CNJStan20230920040333 | PCC - QC - Slump & A | ir          | 1.0                 |                    |           |            |              | 10 - Test in Qu | ieue      | -   |
|    | 4                                       |             |                       |                      |             |                     |                    |           |            |              |                 | 1         |     |

### (2-4)

## Right click on the **Test Description**.

## Click on open link in new tab.

Enter Test Results

| ~  | Sample Record Tests | s           |                       |                                  |                      |                    |               |                         | Save 🤝 💎 ? | 5  |
|----|---------------------|-------------|-----------------------|----------------------------------|----------------------|--------------------|---------------|-------------------------|------------|----|
| ~  | Tests               |             |                       |                                  |                      |                    | 💎 💼 ९         | े <del>डि</del>         |            | Ī  |
|    |                     |             |                       | Lab Un                           | t                    |                    | Tasks         |                         |            |    |
| Q  | C4234226            | 5           | Received Date Sort -  | Showing 2 of 2 D Be              | ain typing to search | OF DI              | Views         |                         |            |    |
|    |                     |             |                       |                                  | gir typing to ocuron | or pr              | Reference Spe | ecifications            |            |    |
|    |                     |             |                       |                                  |                      | 120                | Open          |                         | ge         | ed |
| _  | Sample ID *         | Lab Ref Num | Lab Control Number    | Test Description                 | Test Number *        | 🖋 Planned Test Sta | PCC Field Tes |                         |            |    |
| U, | MHedr20231107091317 | C4234226-L  | CNJStan20230920040333 | Compressive Strength - Cylinders | 1.0                  | 12/04/2023         | Testers       | Open link in new tab    |            | Ĩ  |
|    | /Hedr20231107091047 | C4234226-F  | CNJStan20230920040333 | PCC - QC - Slump & Air           | 1.0                  | )                  |               | Open link in new window |            | -  |
|    |                     |             |                       |                                  |                      |                    |               |                         |            |    |
|    |                     |             |                       |                                  |                      |                    |               | (2-5)                   |            |    |

**NOTE:** If there are multiple Versions of a Test listed, **ALWAYS** choose the Version with the highest number. (**i.e. V3.0** rather than V2.0).

Click on the **new tab** you just opened.

This takes you to the Agency View Summary Page.

## 2-3 ENTER TEST RESULTS

**NOTE:** Agency Views may vary in depth and complexity.

Enter the **Test Result** information.

Once all Test Result Information has been Entered, click Save.

#### Section 2 (Page 3 of 6)

|                          |                                          |                 | (Rev. 03-20-2024)                       |
|--------------------------|------------------------------------------|-----------------|-----------------------------------------|
| ✓ PCC Field Tests: Air,  | Slump, Temp V2.0                         |                 | Print Save -                            |
| Laboratory ID            | n an an an an an an an an an an an an an | Material Tester |                                         |
| D04-PCC                  |                                          | Q Drake, Jacob  |                                         |
| Contract ID              |                                          | TRIAD           |                                         |
| 2017000545               |                                          | Date Tested     |                                         |
|                          |                                          | 01/24/2024      |                                         |
|                          |                                          |                 | 1 added 0 marked for deletion 0 chan    |
| New                      |                                          |                 |                                         |
| Method 🔻                 |                                          |                 |                                         |
| O Pressure Meter O Roll- | A-Meter                                  |                 |                                         |
|                          |                                          |                 | 1 added 0 marked for deletion 0 chan    |
| New                      |                                          |                 | radded of marked for deletion of change |
| Air Content (%) 🔻        | Slump (in) 🔻                             |                 |                                         |
| 4.20                     | 4.80                                     |                 |                                         |
| Plastic Conc Temp 🔻      | Cylinders Created? (Date                 |                 |                                         |
| 70.0                     | 01/14/2024 02:30 PM                      |                 |                                         |
| Mix ID 🔻                 |                                          |                 |                                         |
| Q 1293159                |                                          |                 |                                         |
|                          |                                          |                 | (2-6)                                   |

**AWP Training Manual** 

If you see this Error Message, IGNORE it. This has NO effect on the Test Results or your process.

| Sample Record Test                  |                                                                                                    |   |
|-------------------------------------|----------------------------------------------------------------------------------------------------|---|
| Agency View Summary                 | Warning: Detected rows with warnings. Please review messages below.<br>One or more tests associated with Sample Record MHedr20231107091047 have failed. | × |
| ✓ PCC Field Tests: Air, Slump, Temp |                                                                                                    |   |
|                                     |                                                                                                    |   |

# 2-4 MARK TESTS COMPLETE

Click on the Home Page.

Click on Enter Test Results.

In the Search Box Enter the Lab Reference Number of the Sample ID Number you are working on. Press Enter.

Click on the **Check Box**  $\Box$  (to the left) of the Sample ID Number you are working on.

Click on Mark Tests Complete.

Section 2 (Page 4 of 6)

| ~ | Tests                                                                                                    |             |                       |                      |          |                     |        |                           |                 |                         |      |
|---|----------------------------------------------------------------------------------------------------|-------------|-----------------------|----------------------|----------|---------------------|--------|---------------------------|-----------------|-------------------------|------|
|   |                                                                                                    |             |                       |                      | Lab      | Unit                |        |                           |                 |                         |      |
| a | C4234226                                                                                                    | 5           | Received Date Sort 💌  | Showing 2 of 2       | Q        | Begin typing to sea | irch ( | or pe                     |                 |                         |      |
|   |                                                                                                    |             |                       |                      |          |                     |        |                           | 0 adde          | d 0 marked for deletion | 0 ch |
|   | Sample ID *                                                                                                    | Lab Ref Num | Lab Control Number    | Test Description     |          | Test Number         | •      | / Planned Test Start Date | Test Start Date | Test Status             |      |
|   | MHedr20231107091317                                                                                                    | C4234226-L  | CNJStan20230920040333 | Compressive Strength | - Cylind | iers                | 1,0    | 12/04/2023                |                 | 10 - Test in Queu       | e.   |
| 2 | MHedr20231107091047                                                                                                    | C4234226-F  | CNJStan20230920040333 | PCC - QC - Slump & A | r .      |                     | 1.0    |                           | 01/24/2024      | 10 - Test in Queu       |      |
|   | 4                                                                                                    |             |                       |                      |          |                     |        |                           |                 |                         |      |
|   | and the second second se |             |                       |                      |          |                     |        |                           |                 |                         |      |
|   | Mark Tests Complete                                                                                                    |             |                       |                      |          |                     |        |                           |                 |                         |      |
|   | Mark Tests Complete                                                                                                    |             |                       |                      |          |                     |        |                           |                 |                         |      |

## 2-5 **REVIEW TESTS**

Click on **Review Tests** (top of the page).

In the Search Box Enter the Lab Reference Number.

#### Press Enter.

| Receiv | e At Destination I | ab Receive at Lab Unit | Maintain Test Queue 🧃 | Review Tests Review Samples | Sample Records         |               |                       |           |
|--------|--------------------|------------------------|-----------------------|-----------------------------|------------------------|---------------|-----------------------|-----------|
| Re     | view Tests         |                        |                       |                             |                        |               |                       |           |
| ~      | Review Tests       |                        |                       |                             |                        |               | Save                  | - ?       |
| ٩      | C4234226           | 5                      | Last Update Sort - Sh | lowing 1 of 1               |                        | 0 added       | 0 marked for deletion | 0 changed |
| -      | Reportable L       | ab Control Number      | Sample ID *           | Lab Ref Num                 | Test Description       | Test Number * | Test Result Value     | -         |
| υ.     | Yes C              | NJStan20230920040333   | MHedr20231107091047   | C4234226-F                  | PCC - QC - Slump & Air | 1.            | D Pass                |           |
|        | 4                  |                        |                       |                             |                        |               |                       | •         |

(2-9)

If the Sample Record is satisfactory, click the **Check Box**  $\Box$  (to the left) of the Sample Record.

## Click Mark Tests Reviewed.

| Review Test       | S                      |                             |                       |                        |               |                                 |
|-------------------|------------------------|-----------------------------|-----------------------|------------------------|---------------|---------------------------------|
| ✓ Review Test     | sts                    |                             |                       |                        |               | Save 🔻 ?                        |
| <b>Q</b> C4234226 | 8                      | Last Update Sort  Showing 1 | of 1                  |                        | 0 added       | 0 marked for deletion 0 changed |
| A Reportable      | Lab Control Number     | Sample ID *                 | Lab Ref Num           | Test Description       | Test Number * | Test Result Value               |
| Yes Yes           | CNJStan20230920040333  | MHedr20231107091047         | C4234226-F            | PCC - QC - Slump & Air | 1.            | 0 Pass                          |
|                   |                        |                             |                       |                        |               | ۱.                              |
| Generate T        | est Results Comparison | k Tests Reviewed Requeue    | Tests Request Retests |                        |               |                                 |

(2-10)

If the Sample Record is **NOT** satisfactory, **Reject the Sample** and send it back to the Lab by **NOT** clicking on the **Check Box**  $\Box$ , but instead click on **Requeue Tests**.

Section 2 (Page 5 of 6)

| Review Tes   | sts                                         |                                    |                           |                                            |                                | Save                                                 | - (    |
|--------------|---------------------------------------------|------------------------------------|---------------------------|--------------------------------------------|--------------------------------|------------------------------------------------------|--------|
| c4234226     | đ                                           | Last Update Sort 🔹 s               | Showing 1 of 1            |                                            |                                |                                                      |        |
|              |                                             |                                    |                           |                                            |                                |                                                      |        |
|              |                                             |                                    |                           |                                            | 0 added                        | 0 marked for deletion                                | 0 chan |
| 🖋 Reportable | Lab Control Number                          | Sample ID *                        | Lab Ref Num               | Test Description                           | 0 added<br>Test Number *       | 0 marked for deletion<br>Test Result Value           | 0 chan |
| Reportable   | Lab Control Number<br>CNJStan20230920040333 | Sample ID *<br>MHedr20231107091047 | Lab Ref Num<br>C4234226-F | Test Description<br>PCC - QC - Slump & Air | 0 added<br>Test Number *<br>1. | 0 marked for deletion<br>Test Result Value<br>0 Pass | 0 chan |
|              | Lab Control Number<br>CNJStan20230920040333 | Sample ID *<br>MHedr20231107091047 | Lab Ref Num<br>C4234226-F | Test Description<br>PCC - QC - Slump & Air | 0 added Test Number * 1.       | 0 marked for deletion<br>Test Result Value<br>0 Pass | 0 chan |

The final steps in the LIMS process are to **Review and Authorize Sample Records**.

For instructions on How to Review and Authorize Sample Records: Go to Section 3: How to Review and Authorize Sample Records.

Section 2 (Page 6 of 6)